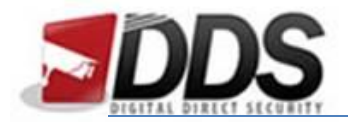

## Setting a Constant Recording Schedule

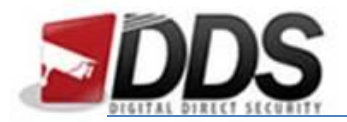

To set the DVR to constantly record you will need to go to the **Configure** Icon in the main menu, this is shown below:

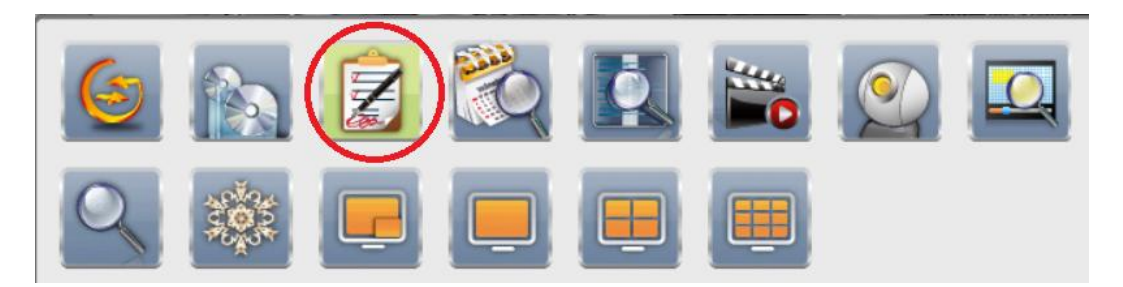

Then click the **Record Setup**, icon is circled below:

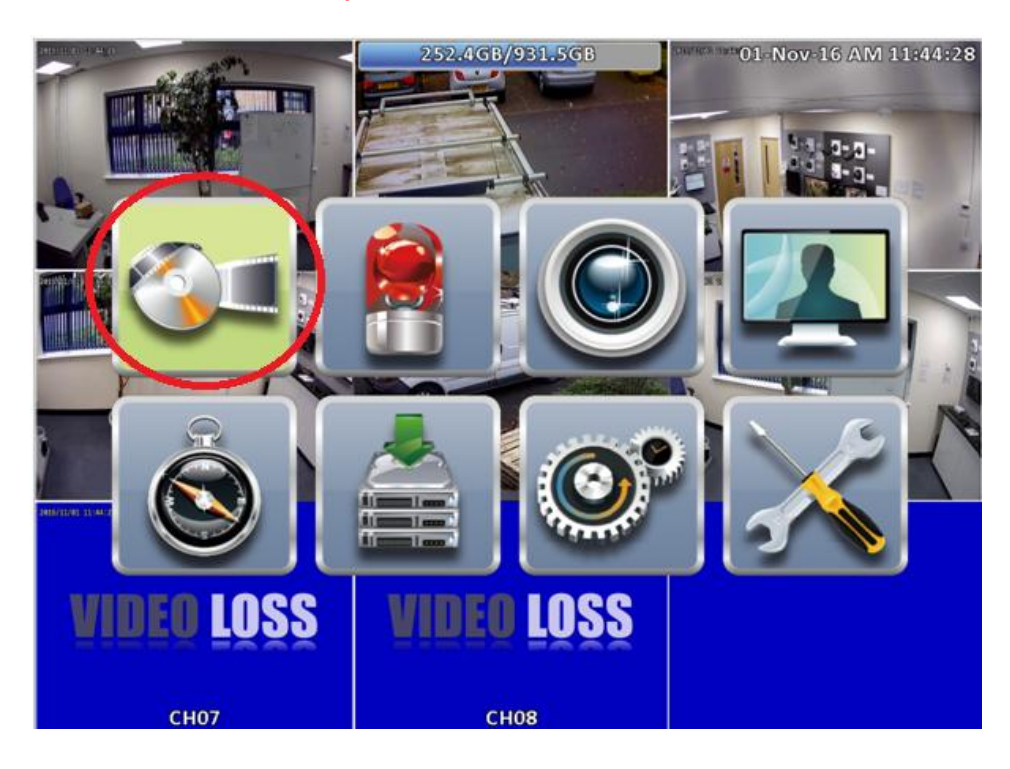

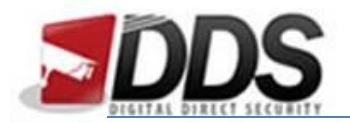

This will open the following menu; in here you will need to **un-tick the Continuous Record** tick boxes for all the channels which you would like to be on continuous recording. Then you will need to make sure that all **corresponding Event Record boxes are un-ticked**. Your settings should look similar to the below:

| Record Setup      |           |           |            |                                  |  |  |  |  |  |  |
|-------------------|-----------|-----------|------------|----------------------------------|--|--|--|--|--|--|
| Record Mode:      |           |           |            |                                  |  |  |  |  |  |  |
|                   |           |           |            |                                  |  |  |  |  |  |  |
|                   | Continuou | s Record  | Schedule R | ecord                            |  |  |  |  |  |  |
| $\triangleleft$   | CH01      | CH02      | CHOS       | СН04 >                           |  |  |  |  |  |  |
| Continuous Record |           |           |            |                                  |  |  |  |  |  |  |
| Record            |           |           |            |                                  |  |  |  |  |  |  |
| Resolution        | 192001030 | 123011720 | 192011030  | 192011030                        |  |  |  |  |  |  |
| FPS               | 12 🛛      | 12 0      | 12 D       | 12                               |  |  |  |  |  |  |
| Quality           | 0 5 0     | 350       | 350        | <ul> <li>5</li> <li>0</li> </ul> |  |  |  |  |  |  |
| Audio             |           |           |            |                                  |  |  |  |  |  |  |
|                   |           | Event Re  | cord       |                                  |  |  |  |  |  |  |
| Record            |           |           |            |                                  |  |  |  |  |  |  |
| Resolution        | 1920X1030 | 123011720 | 192011080  | 1920X1030                        |  |  |  |  |  |  |
| FPS               | 12 🛛      | 12 D      | 12 0       | 12 )                             |  |  |  |  |  |  |
| Quality           | 0 5 0     | 0 5 D     | 0 5 D      | <ul> <li>5</li> <li>0</li> </ul> |  |  |  |  |  |  |
| Pre-Alarm         | 3 )       | 3 )       | 3 )        |                                  |  |  |  |  |  |  |
| Post-Alarm        |           | 0 5 )     |            |                                  |  |  |  |  |  |  |
| Audio             |           |           |            |                                  |  |  |  |  |  |  |
|                   | 01        |           | Cancel     |                                  |  |  |  |  |  |  |

Once you have matched the settings you will need to click the **OK** button. Then **right click**, this will take you back to the previous menu. Once in the previous menu, click the **Event Setup** lcon shown below:

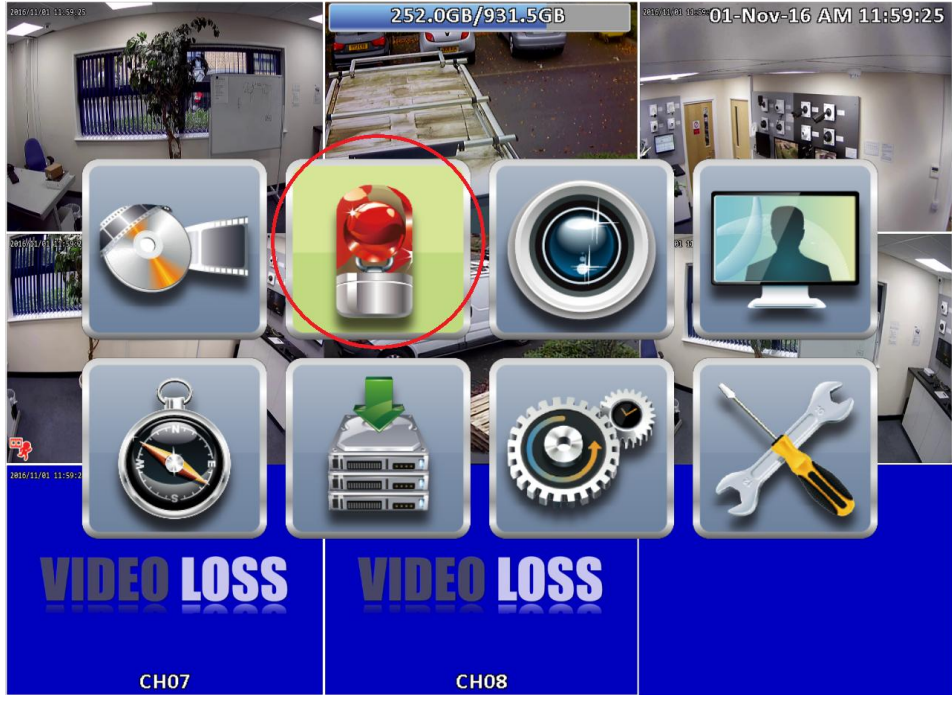

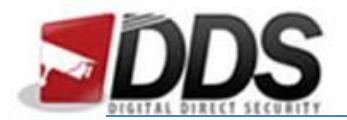

This will open a new menu; here you will need to click the **motion detection tab** along the top of the menu page. Now you will need to **un-tick the Enable box** for all the cameras you are setting for constant record. The setting should be similar to the below example:

| 2016/11/ | 1 (12/04/2)                                                                     |                   | 251.9GB/<br>Event S | 931.5GB<br>Setup | 2016/00 78200 <b>01</b> - | Nov-16 PM 12: | 04:43 |
|----------|---------------------------------------------------------------------------------|-------------------|---------------------|------------------|---------------------------|---------------|-------|
|          |                                                                                 | ideo Loss<br>CH01 | Motion D<br>CH02    | CH08             | System<br>CH04            |               |       |
| 6        | Enable                                                                          |                   |                     |                  |                           |               | EI-S  |
| 2016/(1  | Notification                                                                    |                   | Distance H          |                  |                           |               |       |
|          |                                                                                 |                   |                     |                  |                           | $\square$     |       |
|          | Event Record                                                                    | CH01              | CHO2                | CHOS             | ) (CH04                   | ) (Disable 🖂  |       |
| a        | Popup                                                                           | Disable           | Disable             | Disable 🗸        | Disable 🗸                 | Disable 🖂     |       |
| 7        | Popup Channel                                                                   | CHO1              | CH02                | Chos 🗸           | ) (CH04                   | Relative 🖂    |       |
| 2015/11  | Buzzer                                                                          |                   |                     |                  |                           |               |       |
| 2010/11  | ()<br>()<br>()<br>()<br>()<br>()<br>()<br>()<br>()<br>()<br>()<br>()<br>()<br>( |                   |                     |                  |                           |               |       |
|          | Burgert                                                                         |                   |                     |                  |                           |               |       |
|          | Resume Preset                                                                   |                   |                     |                  |                           |               |       |
|          | Mail to                                                                         | Recei             | vər Sətup           | ) (Notifi        | cation Setup              |               | 1     |
|          |                                                                                 |                   |                     | Cana             |                           |               |       |
|          | СН07                                                                            |                   | СН                  | 08               |                           |               |       |

Once you have done this simply click the **OK** button to save the changes. Once this is done your Phoenix will now be constantly recording on channels you have just changed.